# Web Mail Setup

#### Introduction

Process details how employees can get into their Outlook mail from other computers via the web mail link.

#### Details

- 1. Open a browser and go to https://outlook.office.com
- 2. This login screen will appear. Enter your email address, i.e. amy.zartman@qualfon.com, and click on **Next**.

| Outlook                           |      |
|-----------------------------------|------|
| Microsoft                         |      |
| Sign in<br>to continue to Outlook |      |
| Email, phone, or Skype            |      |
| No account? Create one!           |      |
| Can't access your account?        |      |
|                                   | Next |
|                                   |      |
| Sign-in options                   |      |
|                                   |      |

3. Enter your password when you receive this screen:

| Windows Security                  |                   | × |
|-----------------------------------|-------------------|---|
| Sign in to access this s          | ite               |   |
| Authorization required by https:/ | /adfs.qualfon.com |   |
| amy.zartman@qualfon.com           |                   |   |
| Password                          |                   |   |
| More choices                      |                   |   |
| ОК                                | Cancel            |   |
|                                   |                   |   |

- 4. Depending on what you've already logged in to, you may be taken into Outlook or prompted for MS Authenticator validation.
  - A. If prompted for MS Authenticator, a box will appear and display a code on your computer screen as well as notify you on your mobile device:

| Microsof                           | <u>6</u> .                                             |
|------------------------------------|--------------------------------------------------------|
| IVIICIOSO                          | π                                                      |
| amy.zartman@                       | qualfon.com                                            |
| Approve                            | sign in request                                        |
| Open your<br>number sh             | r Authenticator app, and enter the<br>nown to sign in. |
|                                    | 21                                                     |
| No numbers in<br>the latest versio | your app? Make sure to upgrade to<br>on.               |
| I can't use my Mi                  | crosoft Authenticator app right now                    |
|                                    |                                                        |

B. Enter that code into the MS Authenticator app on your mobile device and click**YES**:

| Are you trying to sign in?         |
|------------------------------------|
|                                    |
| QUALFON<br>amy.zartman@qualfon.com |
| Ann                                |
| Cisco AnyConnect(vpnhp2)           |
| Location                           |
| Michigan, United States            |
|                                    |
|                                    |
|                                    |
|                                    |
|                                    |
| Enter the number shown to sign in. |
| Enter number here                  |
| 21                                 |
|                                    |
| YES                                |
|                                    |
| NO, IT'S NOT ME                    |
|                                    |
| I CAN'T SEE THE NUMBER             |
|                                    |
|                                    |

C. The **Approve sign-in?** box will appear, follow the instructions to enter whatever item to unlock your screen lock (i.e. PIN #, face ID, pattern, fingerprint, etc.) to finish that sign-in.

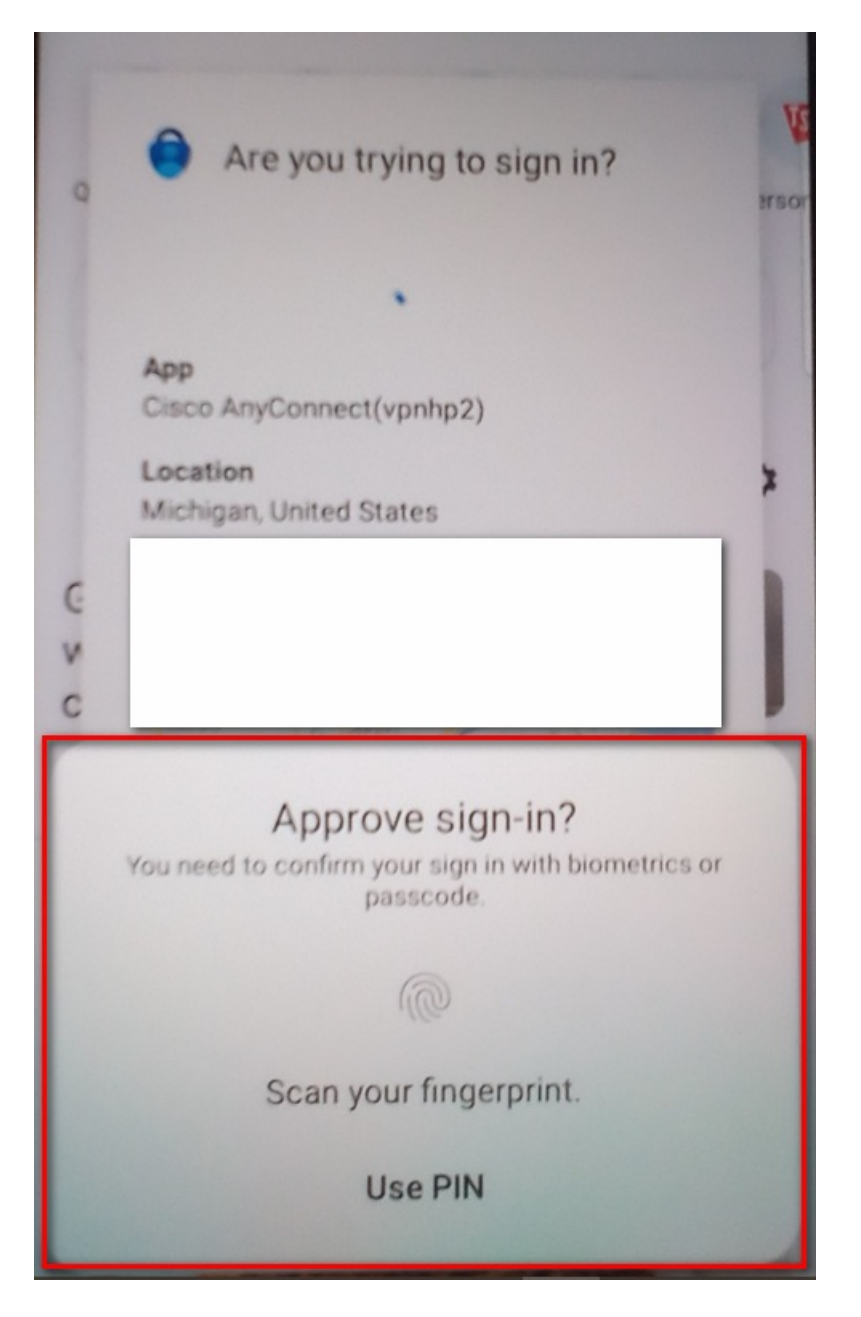

5. The Outlook Web App will display your Inbox and all subsequent folders within the mail account.

### **Related Articles**

## **Revision History**

Date Created: 12/08/2023 9:52 am EST Last Modified: 12/08/2023 9:52 am EST